Gainscha Network Inc.

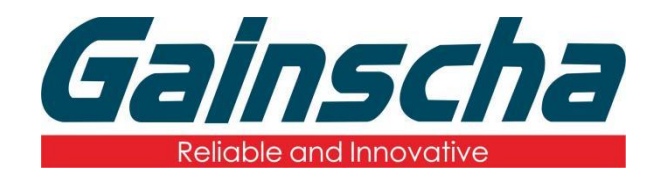

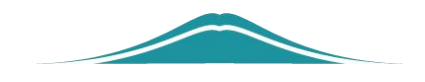

固件版本升级

## 操作说明

**User Guide** 

编撰日期: 2022 年 1 月 17 日 编撰人: 周晗

www.gainscha.com.tw

- 1. 打印机通过 USB 接口连接电脑。
- 2. 打开打印机。
- **3.** 打开软件 FirmwareTool

| Firmware Tool v2.3.2(r)   | X                      |
|---------------------------|------------------------|
| Communication             | Printer Information    |
| Port(T): • USB RS-232     | BOST Version :         |
| Select Connection:        | BOT Version            |
| GAINSCHAGS-2408D [USB006] | KENL Version           |
|                           |                        |
|                           | Get Printer Info.      |
| File Property             |                        |
| File Type:                | rsion Code:            |
| Source(S) :               | Open File(O)           |
| BootUpdating Mode         |                        |
|                           |                        |
| Upgrade(P) 🟠 About(/      | 4) 🥬 Exit(E) 🔀         |
|                           |                        |
| Gainscha                  | Language : English(US) |

4. 查看打印机是否连接电脑及软件**如下图: (机型** GS-2408D)

## Gainscha Network Inc.

| Firmware Tool v2.3.2(r)   | ×                       |
|---------------------------|-------------------------|
| Communication             | Printer Information     |
| Port(T): • USB ORS-232    | BOST Version :          |
|                           | BOT Version :           |
| GAINSCHAGS-2408D [USB006] | KENL Version :          |
|                           | Get Printer Info.       |
| File Property             |                         |
|                           | N                       |
| File Type : Ver           | sion Code 4             |
| Source(S) :               | Open File(O)            |
| BootUpdating Mode         |                         |
|                           |                         |
| Upgrade(P) 🔶 About(A      | ) 🤨 Exit(E) 🔀           |
| Gainscha                  | Languaga : Fnglish/115) |
| Gajiiscila                |                         |

## 5. 点击 Open File(O)

| FIRMWARE 1001 V2.3.2(r)   | ~                                               |
|---------------------------|-------------------------------------------------|
| Communication             | Printer Information                             |
| Port(]): • USB () RS-232  | BOST Version :<br>1.0                           |
| Select Connection :       |                                                 |
| GAINSCHAGS-2406T [USB003] | G1.0.1.14<br>KENL Version :<br>G1.1.3.63R20-BAS |
|                           |                                                 |
| File Property             |                                                 |
| File Type : Vers          | sion Code :                                     |
| Source( <u>S)</u> :       | Open File( <u>O</u> )                           |
| BootUpdating Mode         | ) 🤨 Exit(£) 🔀                                   |
| Gainscha                  | Language: English(US) 🗸                         |

www.gainscha.com.tw

6. 找到打印机所对应的型号与版本型号并点击。

| 名称                                 | 修改日期             | 类型      | 大小       |
|------------------------------------|------------------|---------|----------|
| @ GS-2206T_G1.1.3.63R20-BAS        | 2021/10/1 13:30  | GDAC 文件 | 2,092 KB |
| @ GS-2208D_G1.1.3.63R20-BAS        | 2021/10/1 13:31  | GDAC 文件 | 2,094 KB |
| @ GS-2406T_G1.1.3.63R20-BAS_211012 | 2021/10/12 10:19 | GDAC 文件 | 2,100 KB |
| GS-2406T_PLUS_Std_G1.1.3.63R20-B   | 2021/10/1 13:28  | GDAC 文件 | 2,101 KB |
| GS-2408D_G1.1.3.63R20-BAS          | 2021/9/16 15:32  | GDAC 文件 | 2,104 KB |
| GS-3405T_G1.1.3.63R20-BAS_211012   | 2021/10/12 10:20 | GDAC 文件 | 2,099 KB |
| ( GS-3405T_PLUS_Std_G1.1.3.63R20-B | 2021/10/1 13:33  | GDAC 文件 | 2,099 KB |
|                                    |                  |         |          |
|                                    |                  |         |          |
|                                    |                  |         |          |

## 7.点击 Upgrade(P).

| 🝘 Firmware Tool v2.3.2(r)                          | ×                               |
|----------------------------------------------------|---------------------------------|
| Communication                                      | Printer Information             |
| Port([]): • USB CRS-232                            | BOST Version:                   |
| Select Connection:                                 | BOT Version:                    |
| GAINSCHAGS-2408D [USB006]                          | KENL Version                    |
|                                                    | Get Printer Info.               |
| File Property                                      |                                 |
| File Type: GS-2 108D Vers                          | ion Code : G1.1.3.63R20-BAS     |
| Source( <u>S</u> ) : C Users\Administrator\Desktop | \烧录文件\    Open File( <u>Q</u> ) |
| BootUpdating Node                                  |                                 |
| Upgrade(P) 🛟 About(A                               | ) 🧭 Exit(E) 🔀                   |
| Gainscha                                           | Language: English(US) 🔍         |

8.会弹出窗口并点击 Update 进行打印机程序升级。

Gainscha Network Inc.

| Firmware Tool v2.   | 3.2(r)                 |                                                     | $\times$    |
|---------------------|------------------------|-----------------------------------------------------|-------------|
| lommunication       |                        | Printer Information                                 |             |
| Port(T): 💿 USB 🔘    | RS-232                 | BOST Version:<br>1.0                                |             |
| Select Connection : |                        | BOT Version :<br>G1.0.1.14                          |             |
|                     |                        | - 🗆 🗙                                               |             |
| ile Proper          | Model Name of File: GS | es are differnet,<br>deing.<br>35-2408DC<br>-21 08D | o.<br>O-BAS |
| source(S)           | Cancer Up              |                                                     | n File(O)   |
| BootUpduung moue    |                        |                                                     |             |
| Gainscha            |                        | Language :                                          | English(US) |

注: 1.升级过程中打印机指示灯 会不断闪烁属于正常现象。

2.升级完成后打印机会发出 滴的声音,出现以上情况说明打印机程序已经完成升 级。

9.升级完成后页面会弹出一个窗口并点击确定。

www.gainscha.com.tw

| Communication               |                   | Printer Information                |   |
|-----------------------------|-------------------|------------------------------------|---|
| Port(T): • USB OR5-232      |                   | BOST Version:                      |   |
|                             |                   | 1.0                                |   |
| Select Connection :         |                   | BOT Version:                       |   |
|                             | $\sim$            | G1.0.1.14                          |   |
|                             |                   | KENL Version:                      |   |
|                             |                   | G1.1.3.60830                       |   |
|                             |                   | Get Finter Info                    |   |
|                             |                   |                                    |   |
| File Property               |                   |                                    | × |
| ine rioperty                |                   |                                    |   |
| File Type: GS-2408D         | Upgrading co      | mplete!Please restart the printer. |   |
|                             |                   |                                    | _ |
| Source(S) : C:\Users\Admini |                   | 确定                                 |   |
| BootUpdating Mode           |                   |                                    |   |
|                             | lprading.Please \ | Wait                               |   |
|                             | , 0,              |                                    |   |
|                             |                   |                                    | - |
| Upgrade(P) 🟠                | About(A)          | 🤨 Exit(E) 🔀                        |   |
|                             |                   |                                    |   |
| Gainscha                    |                   | Language : English(US)             | - |

**10.**点击 Get Printer Info.获取打印机当前程序版本。如 下图:

| 👘 Firmware Tool v2.3.2(r) |          | ×                      |
|---------------------------|----------|------------------------|
| Communication             |          | Printer Information    |
| Port(T): • USB ORS-232    |          | BOST Version:          |
|                           |          | 1.0                    |
| Select Connection :       |          | BOT Version:           |
| GAINSCHAGS-2406T [USB003] | <b>N</b> | G1.0.1.14              |
|                           |          | KL." Version :         |
|                           |          | G1.1.3.63K2U-BAS       |
|                           |          | Get Printer Info.      |
|                           |          |                        |
| File Property             |          |                        |
| File Type:                | Vers     | sion Code :            |
|                           |          |                        |
| Source(S) :               |          | Open File(O)           |
| BootUpdating Mode         |          |                        |
|                           |          |                        |
|                           | About(A  | ) 🙆 Evit/E) 🔯          |
|                           |          |                        |
|                           |          |                        |
| Gainscha                  |          | Language : English(US) |

注: 查看画框处打印机程序版本是否与之前 所版本一致 请参考图四。

11.完成打印机程序升级。